# MANDACARU ACADÊMICO

Ш

APRENDENDO A NAVEGAR PELO AVA

# MANDACARU ACADÊMICO

# APRENDENDO A NAVEGAR PELO AVA

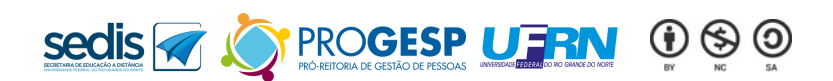

Todos os direitos reservados. 2025

# **AUTORES**

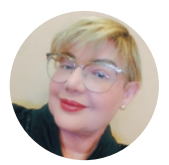

Profa. Dra. **Apuena** Gomes Coordenadora de Ava e Coordenadora de TI da Sedis

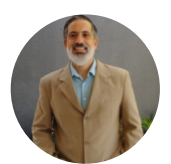

Arnaud Abreu Formação AVA'S

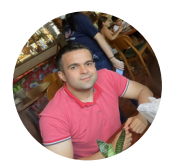

Gildásio Teixeira Técnico em Tecnologia da Informação

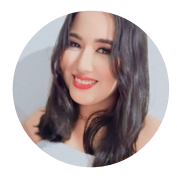

Luzia Daniele Equipe de Formação AVA'S

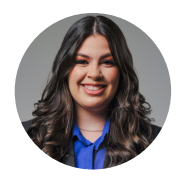

Samela Ferreira Equipe de Formação AVA'S

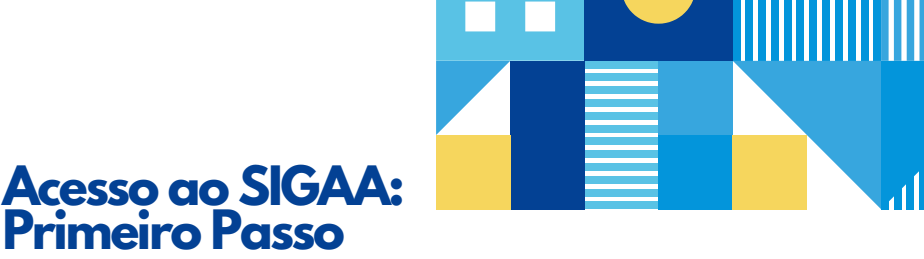

Todo e qualquer estudante da UFRN precisa estar cadastrado no SIGAA para ter acesso às informações do curso que está matriculado.

Mas o que é o SIGAA?

O SIGAA **(Sistema Integrado de Gestão de Atividades Acadêmicas)** é sistema acadêmico da UFRN que serve de portal oficial onde estudantes, professores e servidores gerenciam:

- Matrículas nas disciplinas do semestre;
- Histórico acadêmico;
- Declaração de Vínculo;
- Notas e frequência;
- Acesso ao Moodle Mandacaru (ambiente virtual de aprendizagem).

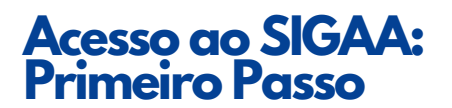

Você já foi aluno da UFRN em outros cursos? Se sim, você já possui um login e senha. Se não lembrar mais desse acesso, Acesse <u>neste endereço</u> e selecione a opção sobre recuperar seu nome de usuário ou senha. Eles serão enviados para seu email que estava cadastrado. Caso tenha algum problema neste passo, entre em contato com o email do suporte da Superintendência de Tecnologia da Informação, responsável pelo SIGAA através do email: <u>suporte.sistemas@sti.ufrn.br</u>

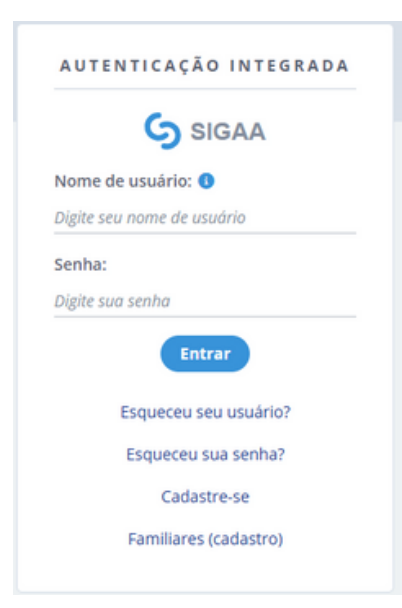

#### Figura 01: Acesso ao SIGAA

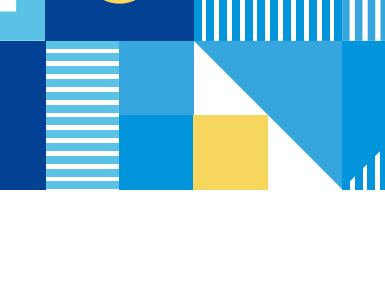

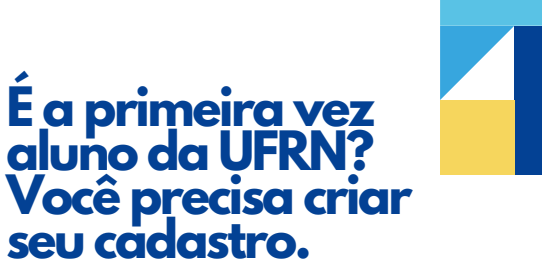

Como criar/login no SIGAA? Acesse o site: <u>https://sigaa.ufrn.br</u> Clique em **"Cadastre-se"** Siga as instruções para ativar sua conta (será necessário informar CPF, data de nascimento e email cadastrado na instituição).

| Discente                   |                                                            |
|----------------------------|------------------------------------------------------------|
| Informações de<br>cadastro | * Campos obrigatórios<br>Matricula*<br>Informe a matricula |
| Prenome e sobrenome        | Sou estrangeiro e não possuo CPF  CPF*  000.000.000-00     |
| Nome de usuário            |                                                            |

Figura 02: Página de Cadastro SIGAA

### Importante!

O mesmo login/senha do SIGAA é usado para acessar o <u>Moodle Mandacaru</u>.

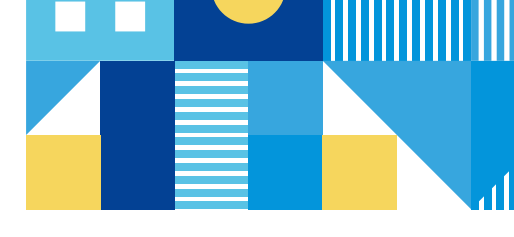

## Login no Moodle Mandacaru

Para acessar o Moodle Mandacaru você deve acessar o site da SEDIS e em seguida seguir o passo a passo apresentados abaixo:

Figura 03: Acesso via site da Sedis

| C 😫 sedisufm.br                    |      |           |        |        |          | \$      | <u>8 x</u> | ○   ₩   | Confirme sua ide |
|------------------------------------|------|-----------|--------|--------|----------|---------|------------|---------|------------------|
| sedis 🕢                            | Home | Acervo    | Sobre  | Cursos | Notícias | Editais | Seleções   | Contato | <b>=</b> Q       |
| Ambientes Virtuais de              | Apre | ndiza     | gem    |        |          |         |            |         |                  |
| Acesse as plataformas do seu curso |      |           |        |        |          |         |            |         |                  |
| AVA Qualisaúde                     | AVA  | Proges    | D      |        |          | AVAPr   | oex        |         |                  |
| Acessar                            | Ac   | essar     |        |        |          | Acess   | ar         |         |                  |
| AVASUS                             | Mar  | idacaru / | Acadêm | iico   |          |         |            |         |                  |
| Acessar                            | Ac   | essar     |        |        |          | F       |            |         |                  |

Acessar a aba "Acesso" e realizar o login utilizando as credenciais do SIGAA.

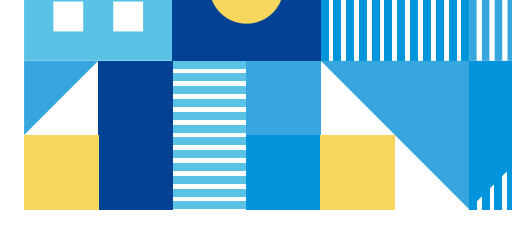

## Login no Moodle Mandacaru

#### Figura 04: Acesso via site do Moodle Mandacaru

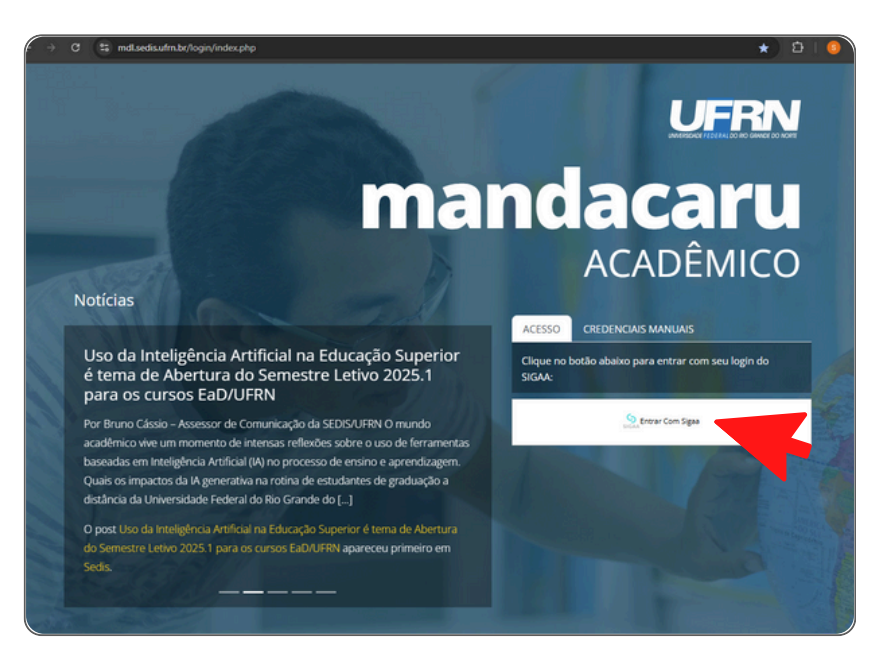

Em seguida, realize a validação do acesso via credenciais do SIGAA.

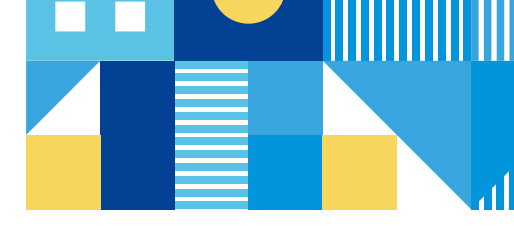

## Login no Moodle Mandacaru

Figura 05: Validação do acesso via credenciais do SIGAA

| SIGAA                      |  |
|----------------------------|--|
| lome de usuário: 🕔         |  |
| Digite seu nome de usuário |  |
| Senha:                     |  |
| Digite sua senha           |  |
| Entrar                     |  |
| Esqueceu seu usuario?      |  |
| Esqueceu sua senha?        |  |
| Cadastre-se                |  |
| Familiares (cadastro)      |  |

Em caso de dúvidas em relação ao Moodle Mandacaru, entre em contato com: <u>sedis.suporte@gmail.com</u>.

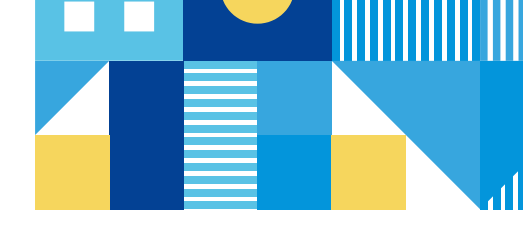

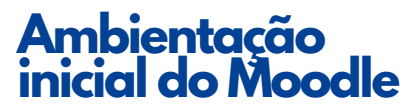

Após acessar o Moodle com seu login e senha do SIGAA, você encontrará a sala virtual de cada disciplina. Nela, os professores organizam os conteúdos em blocos. Veja como navegar:

#### Figura 06: Tela Inicial do Moodle Mandacaru

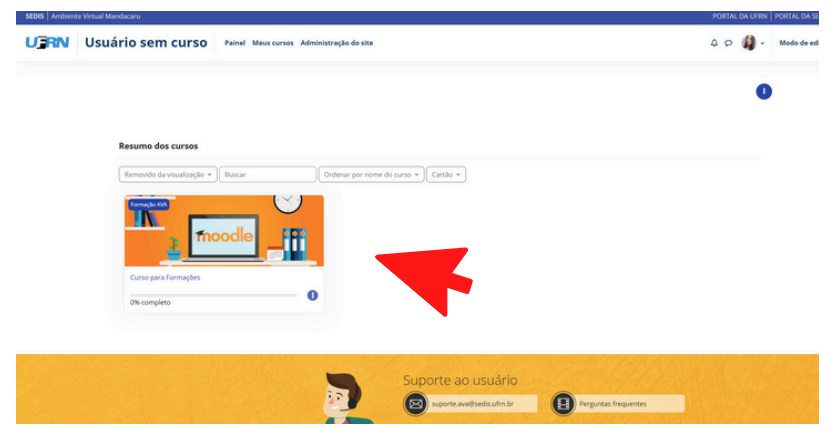

Ao acessar o ambiente virtual:

Você terá a visualização inicial do seu curso de pósgraduação e as configurações disponíveis.

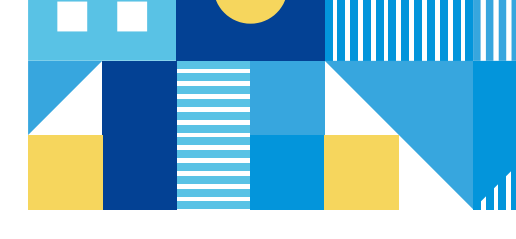

### Figura 07: Tela Inicial do curso de Pós-Graduação

| Usuario sem curs   | SO Painel Meus-curses Administrag   | do do site                         |                                  |                                                                           |                                     | Q D Si + Modo de edição |
|--------------------|-------------------------------------|------------------------------------|----------------------------------|---------------------------------------------------------------------------|-------------------------------------|-------------------------|
| Curus Configuração | oles Participantes Notas Relatórios | Maris v                            |                                  |                                                                           |                                     |                         |
| Inovação e         | m Matemática                        |                                    |                                  |                                                                           |                                     |                         |
|                    |                                     |                                    |                                  |                                                                           |                                     |                         |
|                    | C Arros                             |                                    |                                  |                                                                           |                                     | - (x)                   |
|                    |                                     |                                    |                                  |                                                                           |                                     |                         |
|                    | Düvides gereis                      |                                    |                                  |                                                                           |                                     |                         |
|                    |                                     |                                    |                                  |                                                                           |                                     |                         |
|                    |                                     |                                    |                                  |                                                                           |                                     |                         |
|                    | Galendário do com                   | ponente                            |                                  |                                                                           |                                     |                         |
|                    |                                     |                                    |                                  |                                                                           |                                     |                         |
|                    | dh                                  |                                    |                                  | _                                                                         | 0                                   | _                       |
|                    | 6                                   | A+                                 | <b>T</b>                         | <u></u>                                                                   | ¥                                   |                         |
|                    | Aula inaugural                      | Fundamentos de TDIC<br>na Educação | Módulo 2 -<br>Ferramentas Google | Módulo 3 - Recursos<br>educativos digitais para o<br>ensino da Matemática | Disseminação da<br>Plataforma OBAMA |                         |
|                    |                                     |                                    |                                  |                                                                           |                                     |                         |

Ao clicar na barra lateral, você terá acesso ao:

- perfil;
- notas;
- calendário acadêmico;
- arquivos;
- relatórios;
- preferências;
- idioma.

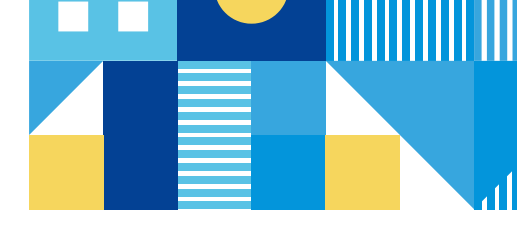

### Figura 08: Configurações Iniciais

| ASSENTO Ambiente Virtual Mandacanu                            | PORTAL DA UFRN   PORTAL DA SEDIS   SIGAA |                                                                  |  |
|---------------------------------------------------------------|------------------------------------------|------------------------------------------------------------------|--|
| USUÁRIO SEM CURSO Painel Meus cursos Administração do ste     |                                          | a <sup>ll</sup> o Estudante 🕼 -                                  |  |
| Curso Participantes Notas Banco de questões Competências      |                                          | Acessibilidade                                                   |  |
| <br>Inovação Educacional em Matemática                        |                                          | Perfil<br>Notas<br>Calendario<br>Arquivos privados<br>Relatórios |  |
| C Ann                                                         | ×                                        | Preferèncias<br>Retornar ao meu papel normal<br>Idoma            |  |
| Double gran                                                   |                                          | Sair                                                             |  |
| Circulations encountres silvestimes                           |                                          |                                                                  |  |
| B Excerto Sincaruo - 1910/2014 (Marcin cana bea)              |                                          |                                                                  |  |
| Organização das Apresentaçãos das Grupos - Encontres de 19712 |                                          | 0                                                                |  |

Ao clicar em modificar perfil, você será direcionado para essa página, onde poderá adicionar sua foto de perfil e realizar as modificações necessárias.

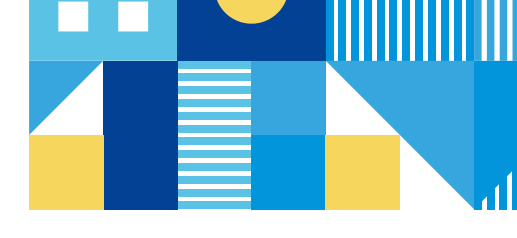

#### Figura 09: Modificando Perfil

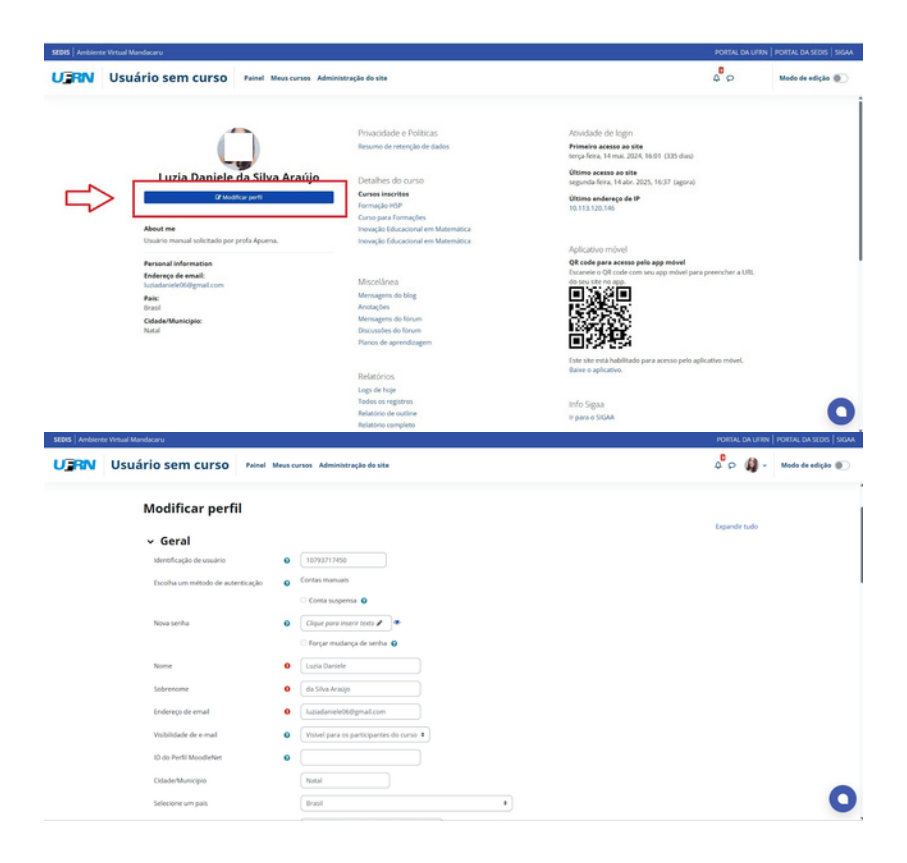

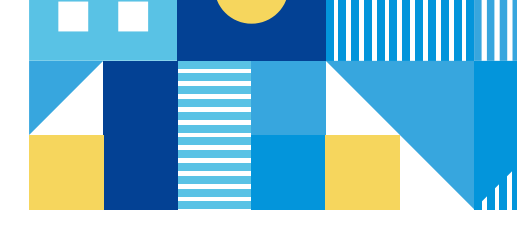

Agora que seu perfil está configurado, você pode:

- Explorar os materiais das disciplinas (blocos centrais).
- Participar de fóruns ou enviar tarefas.
- Ajustar notificações para não perder prazo.

Cada página de disciplina tem um formato único mas com informações diferentes inerentes ao professor que é o responsável pela sua organização. No mínimo você encontrará acesso ao:

- 1.Comunicação entre os professores e tutores;
- 2. Acesso material didático;
- 3.Planejamento (plano de curso);
- 4. Atividades a serem desenvolvidas.

| EDIS   Amorence v | Virtual Mandacaru   |                                                                                                    | PORTAL DA UFRN   PORTAL DA SEDIS   SI |
|-------------------|---------------------|----------------------------------------------------------------------------------------------------|---------------------------------------|
| JIRN              | Usuário sem cur     | SO Painel Meus cursus Administração do site                                                                                                    | D Dividenter 💭                        |
|                   | Curso Participantes | Notas Banco de questões Competências                                                                                                    |                                       |
|                   |                     | Geral                                                                                                    | - *                                   |
|                   |                     | Autos                                                                                                    |                                       |
|                   | 2                   | there is a serie to a serie to a serie to a series to a series to |                                       |
|                   | 3                   | Reno de Curso Utorar como toto                                                                                                    |                                       |
|                   |                     | Y 1.3 4 Todos Progress g                                                                                                    | 0 er huso                             |
|                   |                     | Semana 01 - 13 a<br>19/04         Bioco 2         bioco 3         Bioco 4                                                                                                    |                                       |
|                   |                     |                                                                                                    | _ (                                   |

Figura 10: Página do Moodle

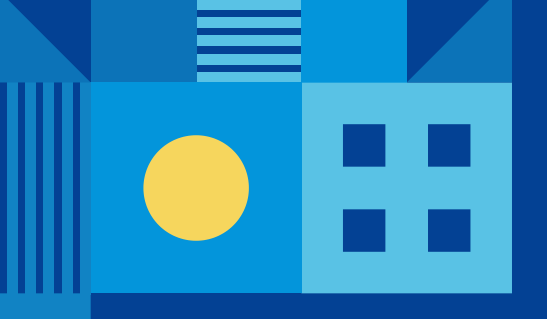

Equipe de Formação AVA

suporte.ava@sedis.ufrn.br